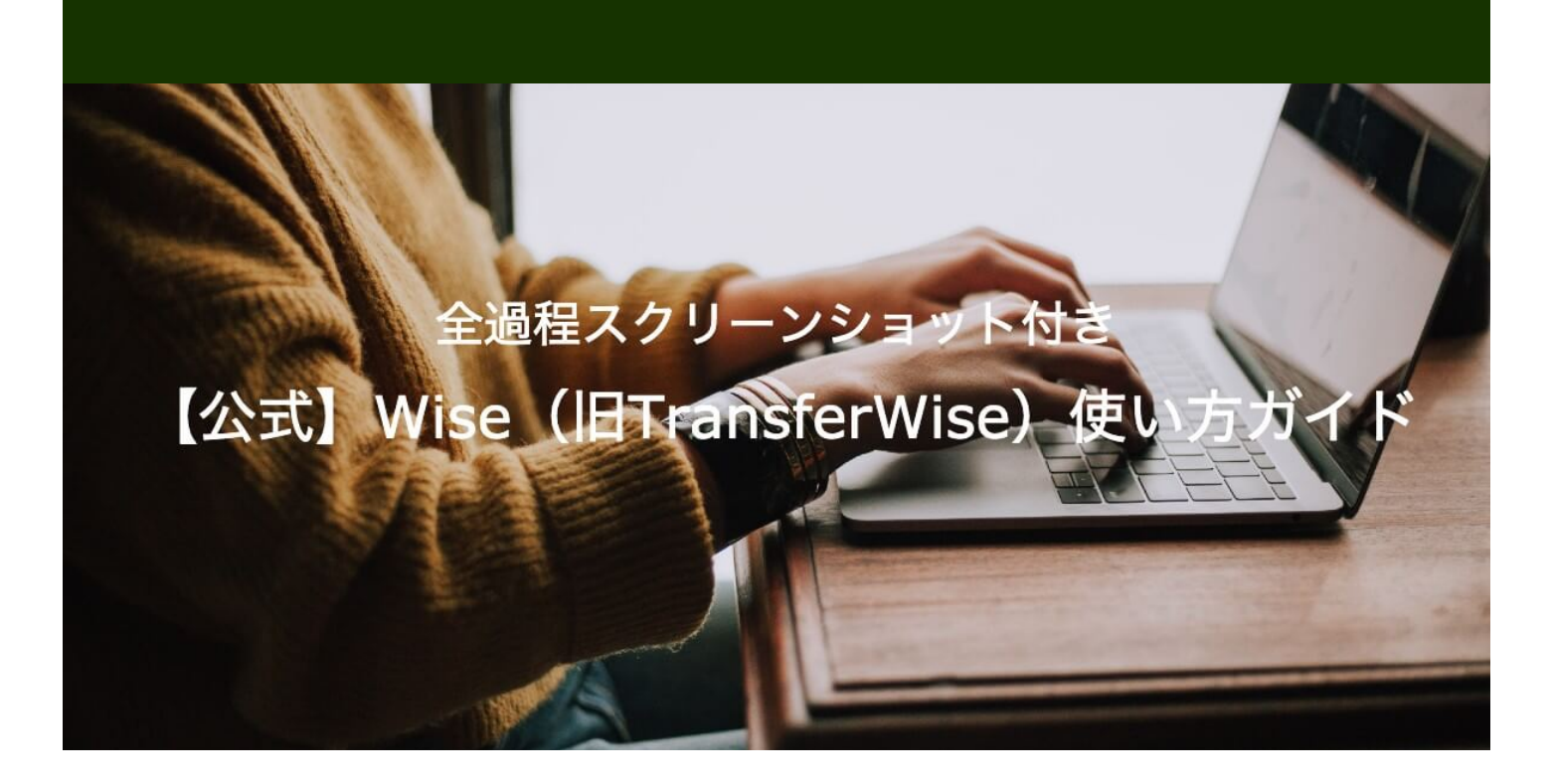

パーソナルファイナンス 役立つ情報

### △Wise(ワイズ)の使い方:ステップバイステップガイド

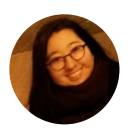

#### Yumiko Kijima

2023年6月12日 この記事は11分で読めます

国際送金サービス「Wise(ワイズ)(旧TransferWise、トランスファーワイズ)」に興味はあるけれど、なんだか難しそうで使い方が分からない…そんな方のために、この記事ではWiseの使い方を詳しく説明します。

◇目次

- Wiseとは
- Wiseを使う前に:必要なもの
- Wiseの使い方・口座開設の方法
- Wiseの仕組み・送金の流れ
- Wiseの安全性
- 海外送金だけではない! Wiseでできること
- まとめ

Wise (ワイズ)は、実際の為替レートと格安の手数料で海外へ送金できるサービスです。本人確認を含む 送金手続きは全てオンラインで完了します。

なお、「Wiseと言えば海外送金」ですが、実はそれ以外にも便利な機能がたくさんあります。詳しくはあとから説明しますが、Wiseでは、海外送金以外に、海外口座情報の取得およびそれを使った海外送金の受け取り、またWiseデビットカードの発行なども行えます。ぜひチェックしてみてください。

#### Wiseを使う前に:必要なもの

Wiseの使い方を見る前に、まずWiseの使用に必要となるものをチェックしましょう。

Wiseを使うには、日本の顔写真付き身分証明書とマイナンバーが確認できる書類、カメラがついたスマートフォン、ペンと紙が必要となります。

| Wiseを使うのに必要なもの   | 詳細                                                                                                   |
|------------------|----------------------------------------------------------------------------------------------------|
| 日本の顔写真付き身分証明書    | <ul> <li>マイナンバーカード</li> <li>日本の運転免許証</li> <li>2020年2月以前に発行された日本国パスポート</li> <li>在留カードのいずれか</li> </ul> |
| マイナンバーが確認できる書類   | <ul> <li>マイナンバーカード</li> <li>マイナンバー通知カード</li> <li>6ヵ月以内に発行されたマイナンバー記載の住民票のいずれか</li> </ul>             |
| カメラが付いているスマートフォン |                                                                                                    |
| ペンと紙             |                                                                                                    |

#### 海外在住者の場合

海外に住んでいる場合、パスポートなどの身分証明書と、現在の海外住所が確認できる書類で本人確認が可能です。マイナンバーは必要ではありません。

住所確認書類は、以下のものが受け付けられます。

現在の海外住所が確認できる書類

- 公共料金の請求書:電気、ガス、電話(携帯電話の請求書は不可)
- 銀行もしくはクレジットカードの取引明細書
- 税金の通知書
- 運転免許証(住所と有効期限が記載されているもの)
- 他金融機関や政府機関発行の書類
- 車両検査証

#### Wiseの使い方、送金・口座開設方法

Wiseの使い方は簡単です!大まかな流れは、以下になります。

- 1. 会員登録またはログイン
- 2. 送金金額や、自分と相手の銀行口座情報を入力
- 3. (初めての送金の場合は)本人確認書類をアップロード
- 4. 送金目的を選択
- 5. 入金方法(銀行口座振込またはデビットカード)を選択
- 6. Wiseの日本口座へ入金(お客様からの入金確認後に、本人確認書類のチェックが開始されます)
- 7. 以上で送金手続きは完了です!

リアルレート海外送金:Wise

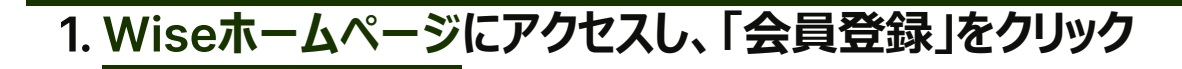

**7WISE** 個人アカウント 法人アカウント

機能 - 于数料 ヘルプ 💿 JA ログイン 😪員登録

# 世界のどこでも使える

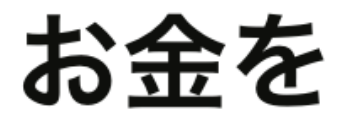

1つの場所でお金を管理。世界中でお得に送金、支払い、受け取りがで きるアカウント。

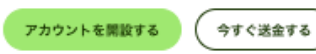

#### 2. メールアドレスを入力

# かいのので、 たいのののでは、メールアドレスを入力してください。 たはのの方でログクレン たびのに、メールアドレスを入力してください。 たいの方でログクレン たいの方でログクレン 正して、 1月開始内で「アイバシーボリシー」に印意しまり

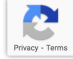

#### 3. 個人アカウントか法人アカウントを開設するか選ぶ

| ← | Back |
|---|------|
|   |      |

#### どちらのアカウントを開設しますか?

後から別のアカウントを追加することも可能です。

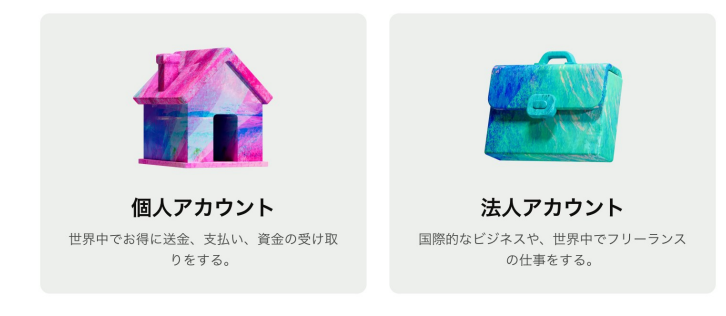

Wiseは<u>利用規程</u>[**ご**に沿ってご利用いただく必要があります。個人アカウントはビジネスの目的で使用できません。

#### 4. 居住国を選ぶ

日本国外に住んでいても、日本円からの送金は可能です。自分の正しい居住国を選びましょう。

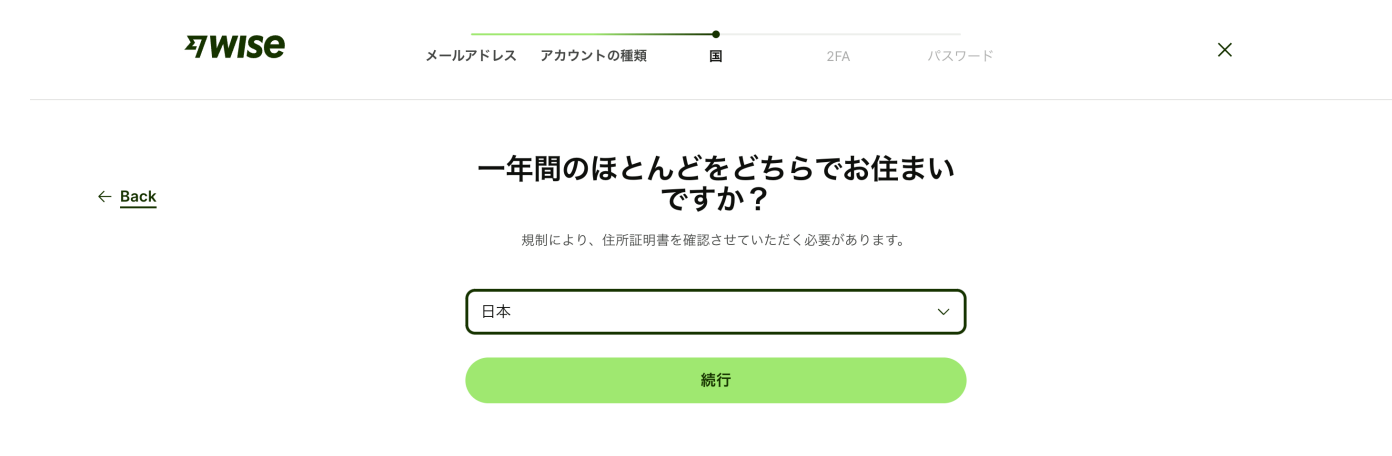

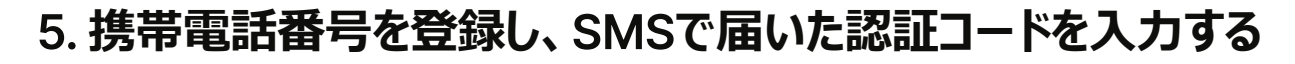

| ← Back        | 電話番号をコードで認証する                           |
|---------------|-----------------------------------------|
|               | これにより、お客様のアカウントを安全にご利用いただけます。 続きを読む [2] |
|               | +81 ~                                   |
|               | 認証コードを送信する                              |
|               |                                         |
|               |                                         |
|               |                                         |
|               |                                         |
|               |                                         |
|               |                                         |
|               |                                         |
|               |                                         |
|               |                                         |
|               |                                         |
| <b>7WISE</b>  | メールアドレス アカウントの種類 国 2FA パスワード X          |
|               |                                         |
|               | 6桁のコードを入力する                             |
| ← <u>Back</u> | +8108040973422へ送信しました。 電話番号を変更する        |
|               | 6桁のセキュリティコード                            |
|               |                                         |
|               | コードを受け取っていない場合                          |
|               | 送信                                      |
|               |                                         |
|               |                                         |

6. パスワードを設定する

 $\leftarrow \underline{\mathsf{Back}}$ 

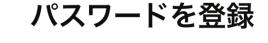

| ••••• |             | • |
|-------|-------------|---|
|       | 安全なパスワードです。 |   |
|       |             |   |

#### これで会員登録は完了しました!

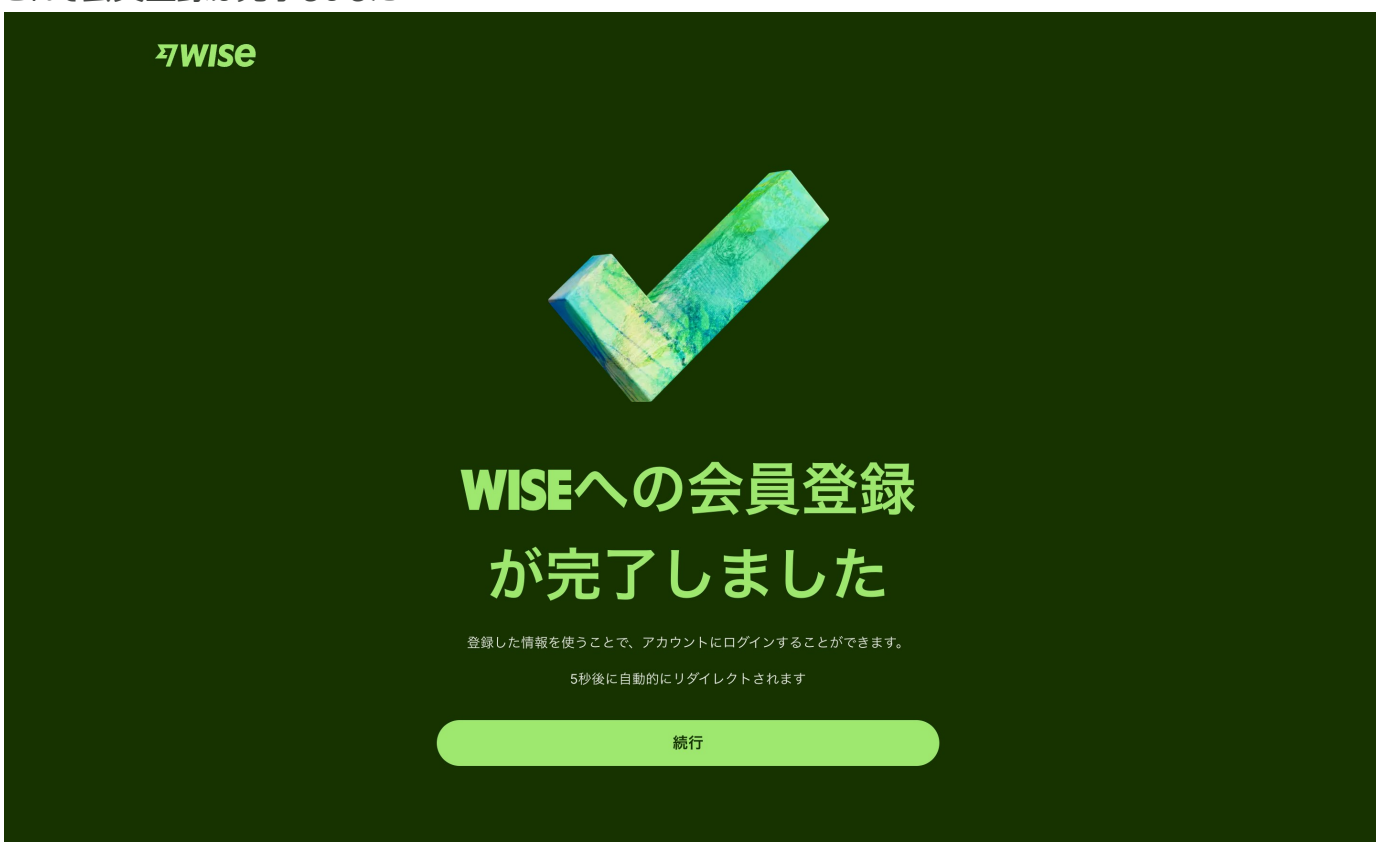

#### 7. Wiseで使いたい機能を選ぶ(送金、カード、残高)

Wiseで最初に使いたい機能を選びましょうーWiseで海外送金をしたいのか、Wiseカードを発行したいのか、または残高を開いてさまざまな通貨を両替・管理したいのか。なお、最初に選んだ機能以外ももちろん使うことが

| 켜wise |                                                                 | ×    |  |
|-------|-----------------------------------------------------------------|------|--|
|       | 以下のいずれかのオプションを選択して<br><sup>他のオプションには後から戻ることができます。</sup>         | ください |  |
|       | <ul> <li>送金する</li> <li>低額の手数料で、安全かつスピーディーに世界中へ送金します。</li> </ul> | >    |  |
|       | 海外での支払いに使えるカードを注文する<br>いろいろな通貨で決済する                             | >    |  |
|       | 新しい通貨で残高を開く<br>複数の通貨で資金の管理や受け取りをする                              | >    |  |
|       | <u>あとで</u> >                                                    |      |  |
|       |                                                                 |      |  |
|       |                                                                 |      |  |

以下では、もっとも選ぶ人が多いと考えられる「送金」を選んだ場合の手順について見ていきましょう。

#### 8.送金額・通貨を選ぶ

| <b>海外送金</b><br>               | 同通貨                  |
|-------------------------------|----------------------|
| 100,000                       | • JPY ~              |
| 0 JPY                         | 銀行振込手数料 ~            |
| 725 JPY                       | 当社の手数料               |
| - 725 JPY                     | 合計手数料                |
| = 99,275 JPY                  | 両替額                  |
| ÷ <u>184.117</u>              | 為替レート保証 (24時間)       |
| 受取人様の受取額                      |                      |
| 539.19                        | ් 🛟 GBP 🗸            |
| - 般的な銀行での送金と比べて、最大 <b>5,2</b> | <b>72 JPY</b> 節約できます |
| 青金予定日時 20分以内                  |                      |
|                               | <b>*</b> ±< <b>−</b> |

ヘルプ

#### 9. 個人の銀行口座か法人の銀行口座から入金するかを選ぶ

| <b>7WISE</b> | 金額 | ●<br>お客様                                 | 受取人         | 確認        | 入金  | 8 × X |
|--------------|----|------------------------------------------|-------------|-----------|-----|-------|
|              | 個、 | 人または法人の                                  | D送金を選払      | 尺してくださ    | さい  |       |
|              | 8  | <b>個人</b><br>個人の銀行口座から入                  | 金する場合。      |           | >   |       |
|              |    | <b>法人</b><br>法人の銀行口座から入                  | 金する場合。      |           | >   |       |
|              | R  | <b>誰かの代理として</b><br>大変申し訳ございませ<br>有できません。 | んが、Wiseアカウン | トは友人や家族とは | 共 > |       |
|              |    |                                          |             |           |     |       |

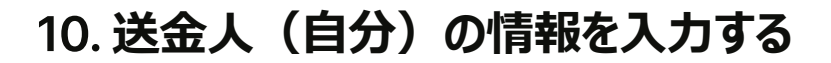

ヘルプ

| 7WISE | 金額               | お寄様 受取人    | 確認              | 入金         | R ~   X |
|-------|------------------|------------|-----------------|------------|---------|
|       | お                | 客様の情報を入力し  | ってください          |            |         |
|       | 正式なローマ字の名とミドルネ   | ム (半角) 正式な | ローマ字の姓 (半角)     |            |         |
|       | Tarou            | Yar        | nada            |            |         |
|       | 生年月日(西晋)         | 電話看        | 号               |            |         |
|       | 01 January       | ~ 1993 +81 | ~ ) ( a         | 8090473422 |         |
|       | 名前(カナ)           | 苗字け        | )<br>)          |            |         |
|       | タロウ              |            | ワ               |            |         |
|       | ご登録の住所<br>国      |            |                 |            |         |
|       | 日本               | ~          |                 |            |         |
|       | 郭便香号             | 相違わ        | 鼎/州             |            |         |
|       | 104-0061         |            | て者戸             | ~          |         |
|       | 市区町村(半角ローマ学)     | 番地・        | 建物名・部屋番号        |            |         |
|       | Ginza, Chuo city | 101        | NG Tower 8-16-1 | D          |         |
|       | その他の情報           |            |                 |            |         |
|       | 会社役員             | ~          |                 |            |         |
|       |                  |            |                 |            |         |
|       |                  | 続行         |                 |            |         |
|       |                  |            |                 |            |         |
|       |                  |            |                 |            |         |
|       |                  |            |                 |            |         |

# 11. 受取人のタイプを選択する

新しい受取人を選択してください

| Q : | 名前, メールアドレス, 電話番号 | $\Big)$ |
|-----|-------------------|---------|
| ТҮ  | 自分                | >       |
| \$  | 自分以外              | >       |
|     | 法人・慈善事業団体         | >       |

ヘルプ

#### 12. 受取人のメールアドレスおよび口座情報を入力する

口座名義、口座番号、そしてSWIFTなど必要情報を受取人からしっかりと確認して、入力しましょう。国によっては、他の情報が必要なこともあります。イギリス:ソートコード、アメリカ:ABAルーティングナンバー、その他の国:IBAN

受取人の口座情報が分からない場合はメールアドレスで送金することもできます。(ウェブサイトのみ)

| . ==        | 英国人へ口広時おちてたしマノジナい         |
|-------------|---------------------------|
| ← <u>戻る</u> | <b>支取入の口座</b> 情報を入力してくたさい |
|             | メールアドレス                   |
|             | example@example.ex        |
|             |                           |
|             | ✓ 受取人の口座情報を知っている          |
|             | 受取人の口座情報                  |
|             | 現地の銀行口座情報<br>IBAN         |
|             |                           |
|             | 受取口座名義                    |
|             |                           |
|             | 英国ソートコード                  |
|             | 40-30-20                  |
|             |                           |
|             |                           |
|             | 口座番号                      |
|             | 口座番号<br>12345678          |
|             | 口座番号<br>12345678          |

#### 13. 利用目的・年間予定送金額・収入源・収入額などを選択する

選択肢の中から最もよく当てはまるものを選びましょう。

| <b>ㅋwise</b> | 金額           | お客様        | ◆         | 確認    | 入金 | 8 ~ X |
|--------------|--------------|------------|-----------|-------|----|-------|
|              | <del>,</del> | 7カウント利     | 川用目的を教    | えてくださ | い  |       |
|              | 最も           | 当てはまるものを1つ | >選択してください |       |    |       |
|              | 選            | 択してください    |           |       | ~  |       |
|              |              |            |           |       |    |       |
|              |              |            | 続行        |       |    |       |
|              |              |            |           |       |    |       |
|              |              |            |           |       |    |       |
|              |              |            |           |       |    |       |

ヘルプ

あくまで予定で構いませんので、入力しましょう。

#### Wiseでの予定される年間送金額を教えてください

| おおよその想定額枠を選択してください。この金額は、お客様のアカウ<br>ントで不来なアクティビティがないことを確認するための目安として使 |
|----------------------------------------------------------------------|
| 用されます。                                                               |
| 年間送金額                                                                |
| 選択してください ~                                                           |
|                                                                      |
| 続行                                                                   |
| 戻る                                                                   |
|                                                                      |

規制遵守のため、お客様の収入源・収入額を知る必要があります。

| 7WISE | 金額        | お客様         | 本人確認       | 確認     | 入金 | <b>Α</b> → <b>Χ</b> |
|-------|-----------|-------------|------------|--------|----|---------------------|
|       | お         | 客様の主な       | 、収入源を教     | えてください | N  |                     |
|       |           | 規制等遵守       | のため、回答にご協力 | りください。 |    |                     |
|       | 収入源<br>選折 | してください      |            | ~      |    |                     |
|       | 年間収選折     | 入<br>してください |            | ~      |    |                     |
|       |           |             | 続行         |        |    |                     |
|       |           |             | 戻る         |        |    |                     |
|       |           |             |            |        |    |                     |

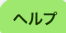

ヘルプ

#### 14. 本人確認書類をアップロードする

以下を手元に準備しましょう。

| 日本の顔写真付き     | 身分証明書                    | <ul> <li>マイ:</li> <li>日本</li> <li>202</li> <li>在留のいずれ</li> </ul> | ナンバーカー<br>の運転免診<br>20年2月以ず<br>3カード<br>いか | ド<br>午証<br>前に発行さ    | された日本国      | パスポート |     |
|--------------|--------------------------|------------------------------------------------------------------|------------------------------------------|---------------------|-------------|-------|-----|
| マイナンバーが確認    | できる書類                    | <ul> <li>マイ:</li> <li>マイ:</li> <li>6ヵ月のいずれ</li> </ul>            | ナンバーカー<br>ナンバー通知<br>引以内に発行<br>いか         | ド<br>1カード<br>テされたマ・ | イナンバー記      | 載の住民票 |     |
| カメラが付いているス   | マートフォン                   |                                                                  |                                          |                     |             |       |     |
| ペンと紙         |                          |                                                                  |                                          |                     |             |       |     |
| <b>키WISE</b> | 金額                       | お客様                                                              | ●<br>本人確認                                | 確認                  | 入金          | ٩     | ~ × |
|              |                          |                                                                  |                                          |                     |             |       |     |
|              |                          | 本人確                                                              | 認を始めま                                    | しょう                 |             |       |     |
|              | Wiseを使って世界中で送<br>要があります。 | 金、支払いや資金の                                                        | 0受け取りをするには、                              | まずお客様の本人            | 崔認をさせていただく必 | k     |     |
|              | 以下の3点をご用意くだる             | šι,                                                              |                                          |                     |             |       |     |
|              |                          | マイナンバーカード<br>証、日本のパスポー                                           | 「またはその他の有効な<br>-トまたは在留カード〕               | 身分証明書(運転st<br>。     | 2.許         |       |     |
|              |                          | 選択した書類には、<br>があります:                                              | 以下のお客様の現住所                               | fが記載されている。          | 必要          |       |     |
|              |                          |                                                                  | C. Bernett, Area                         |                     |             |       |     |
|              |                          | ペンと1枚の紙。固<br>ルフィー(自撮り)                                           | 有の認証コードをメモ<br>と一緒に撮影していた                 | した紙を身分証明書<br>だきます。  | やセ          |       |     |
|              |                          | 身分証明書とセルフ                                                        | マー(自撮り)を撮影                               | するためのスマート           | -フォン。       |       |     |
|              |                          | 3)                                                               | 点の準備ができまし                                | tc                  |             |       |     |
|              |                          |                                                                  |                                          |                     |             |       |     |

※ アップロードしていただいた本人確認書類および写真の確認には数営業日かかります。また、入金確認後 に、弊社によって本人確認書類のチェックが開始されます。送金手続きおよび入金が完了していない場合、本 人確認書類のチェックは開始されません。 日本以外の国に居住している方は、別の本人確認手続きになり、マイナンバーがなくても、パスポートなどの身 分証明書と海外住所を確認できる書類があれば登録できます。

#### 15.携帯電話(スマートフォン)に切り替える

ここからの作業はスマートフォンで行います。

| <b>ㅋwise</b> | 金額  | 本人確認                                                | 確認                                         | 入金    | TY Tarou Yamada V X |
|--------------|-----|-----------------------------------------------------|--------------------------------------------|-------|---------------------|
|              |     | スマートフォン                                             | ィでの本人確認                                    |       |                     |
|              | リンク | の取得方法を選択して、スマ-<br>(自撮り)の写真                          | -トフォンで身分証明書とセ<br>真を撮影します。                  | :ルフィー |                     |
|              | E   | メールでリンクを受け<br>federico.torri+testNew<br>ヘメールをお送りします | <b>ナ取る</b><br>/OnboardingJP@wise.com<br>-。 | , >   |                     |
|              | B   | QRコードをスキャン<br>スマートフォンのカメラ<br>を使用します。                | <b>する</b><br>またはQRコードスキャナー                 | - >   |                     |
|              |     | スマートフォンを                                            | お持ちでない場合                                   |       |                     |

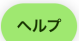

なお、スマートフォンをお持ちでない場合、パソコンからでも可能です。画面上の「スマートフォンをお持ちでない場合」をクリックしましょう。

#### 16. 本人確認に使う身分証明書の種類を選択する

本人確認の方法を選択してください

| 手続きは数分                        | で完了します。                                                                     |      |
|-------------------------------|-----------------------------------------------------------------------------|------|
| おすすめの方                        | 法                                                                           |      |
| 8                             | マイナンバーカード                                                                   | >    |
| その他の方法                        |                                                                             |      |
| 8                             | 在留カード                                                                       | >    |
| 8                             | 日本の運転免許証                                                                    | >    |
| C H B<br>R<br>JAPAN<br>HISPOT | 日本のパスポート                                                                    | >    |
| 運転免許証、                        | パスポートまたは在留カードを選択した場合、マイナンバー通知カードまたは12桁のマイ<br>(個人番号) がはっきりと記載された住民票も必要となります。 | ナンバー |

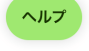

マイナンバーカードが最も簡単に本人確認を済ますことが可能です。

マイナンバーカード以外の身分証明書(運転免許証、在留カード、または日本のパスポート)を選んだ場合、マイナンバー通知カードまたはマイナンバー記載の住民票が必要です。

#### 17.4桁の認証コードを紙に書き、その紙と身分証明書を一緒に並べて 撮影する

画面に表示される4桁の認証コードを紙に書きましょう。そして、その紙と身分証明書を一緒に並べて撮影してく ださい。 コード「」をメモした紙をマイナンバーカードの表面と一緒に並べた写真を撮影してください。 次に、カードの厚みを確認するために表面を45度傾けた写真を撮影してください。 最後に、カードの裏面の写真を撮影してください。

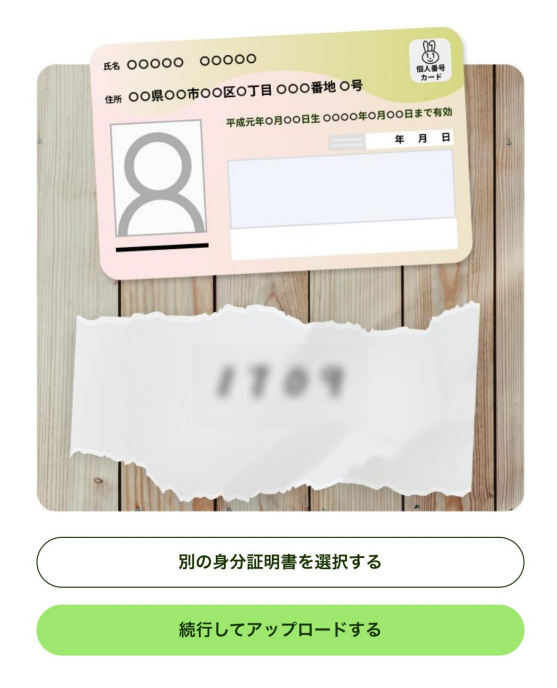

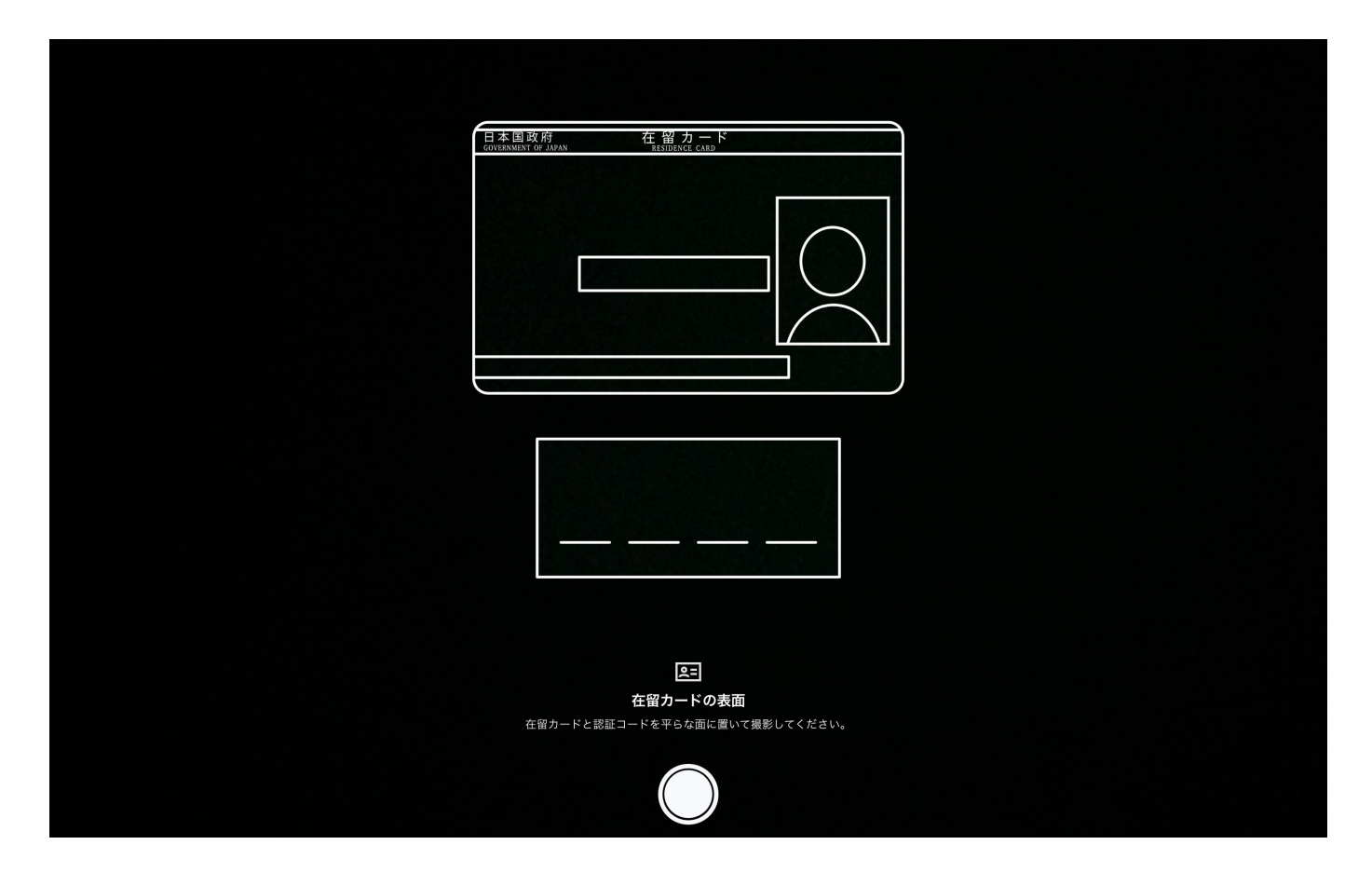

#### 18. 身分証明書の厚さが確認できるように45度傾けて撮影する

ヘルプ

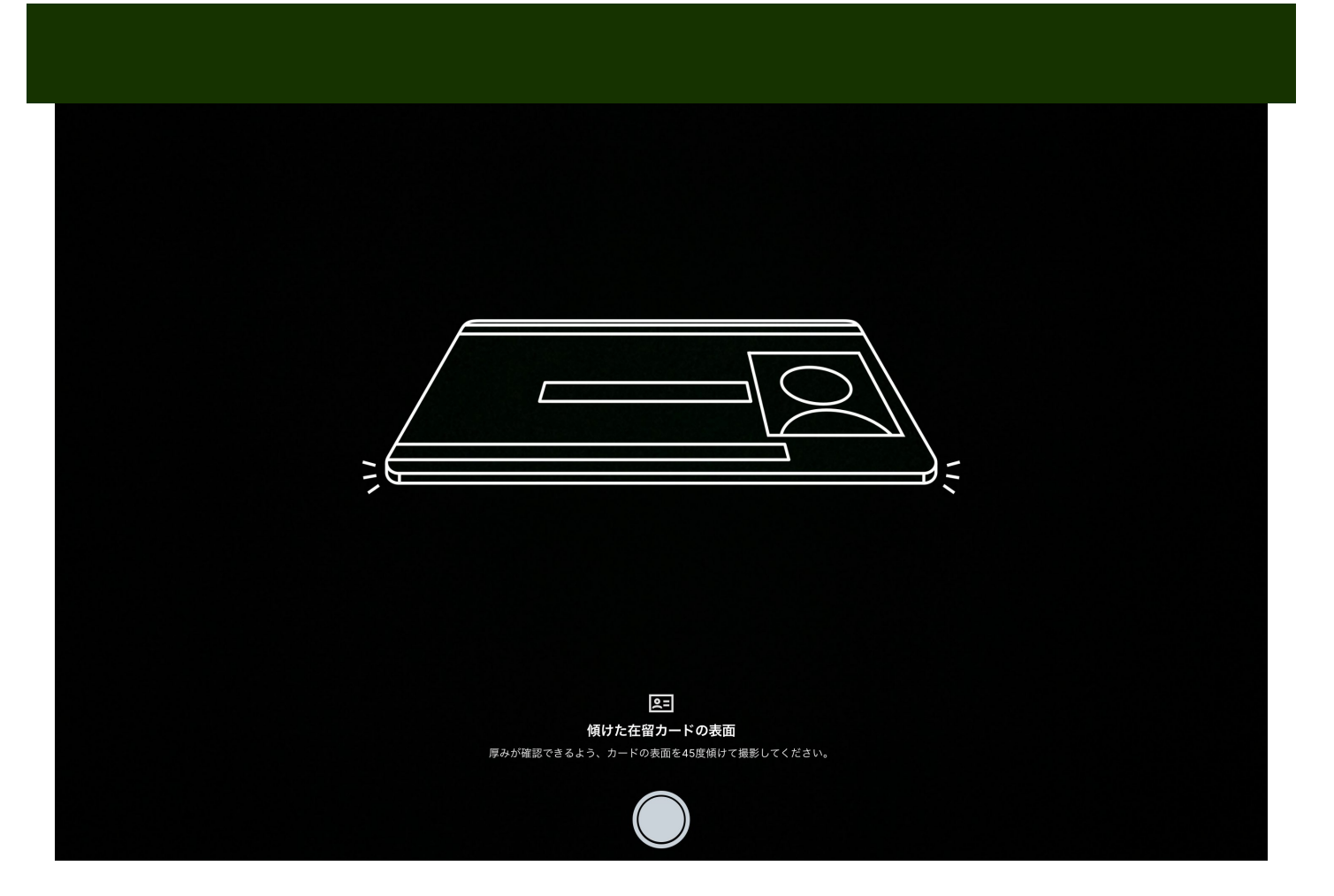

#### 19. 身分証明書の裏面を撮影する

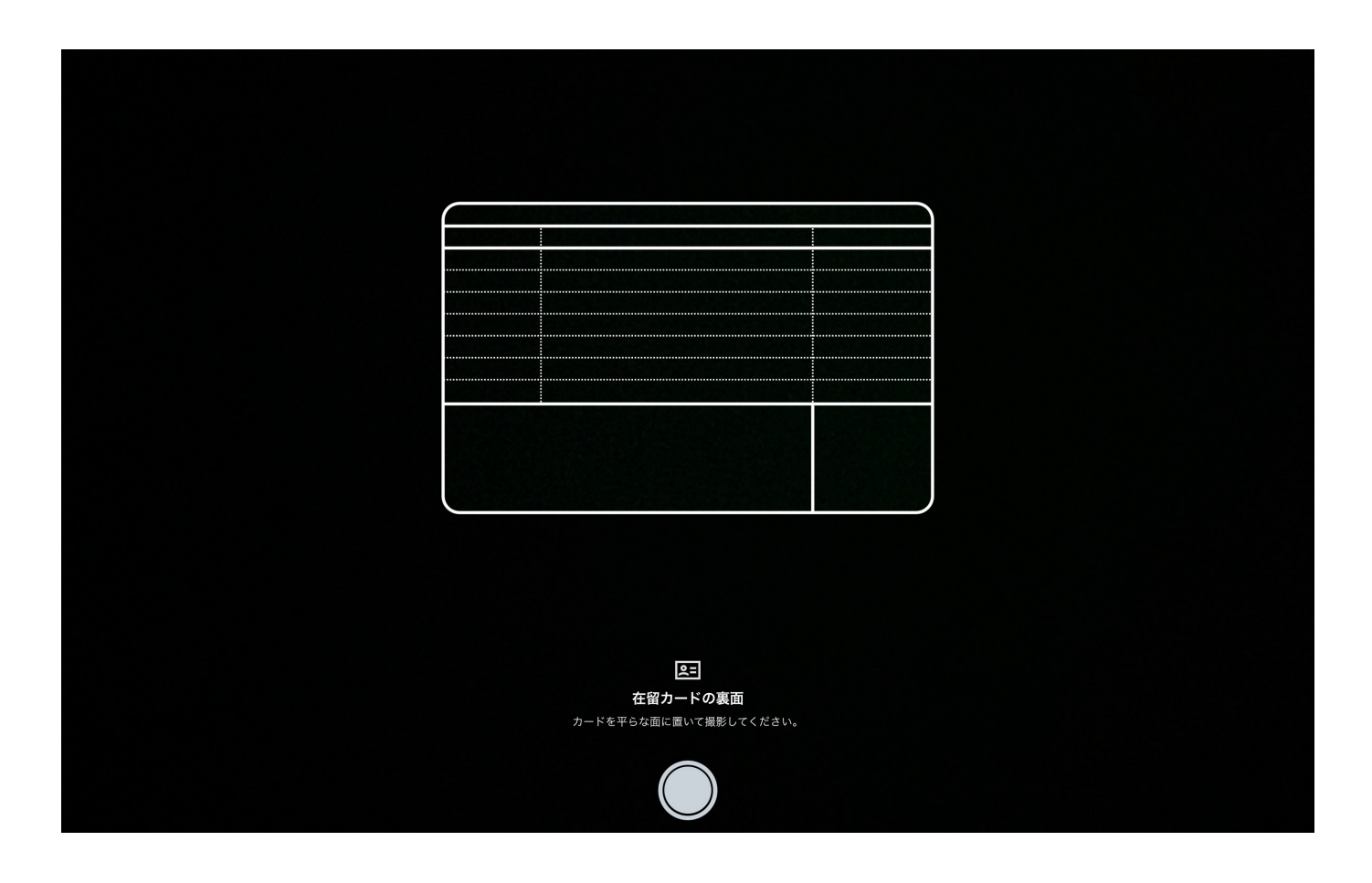

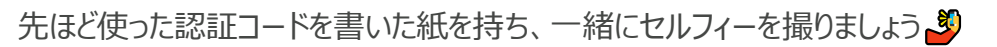

<section-header><section-header><section-header><section-header><section-header><section-header><section-header><text><image>

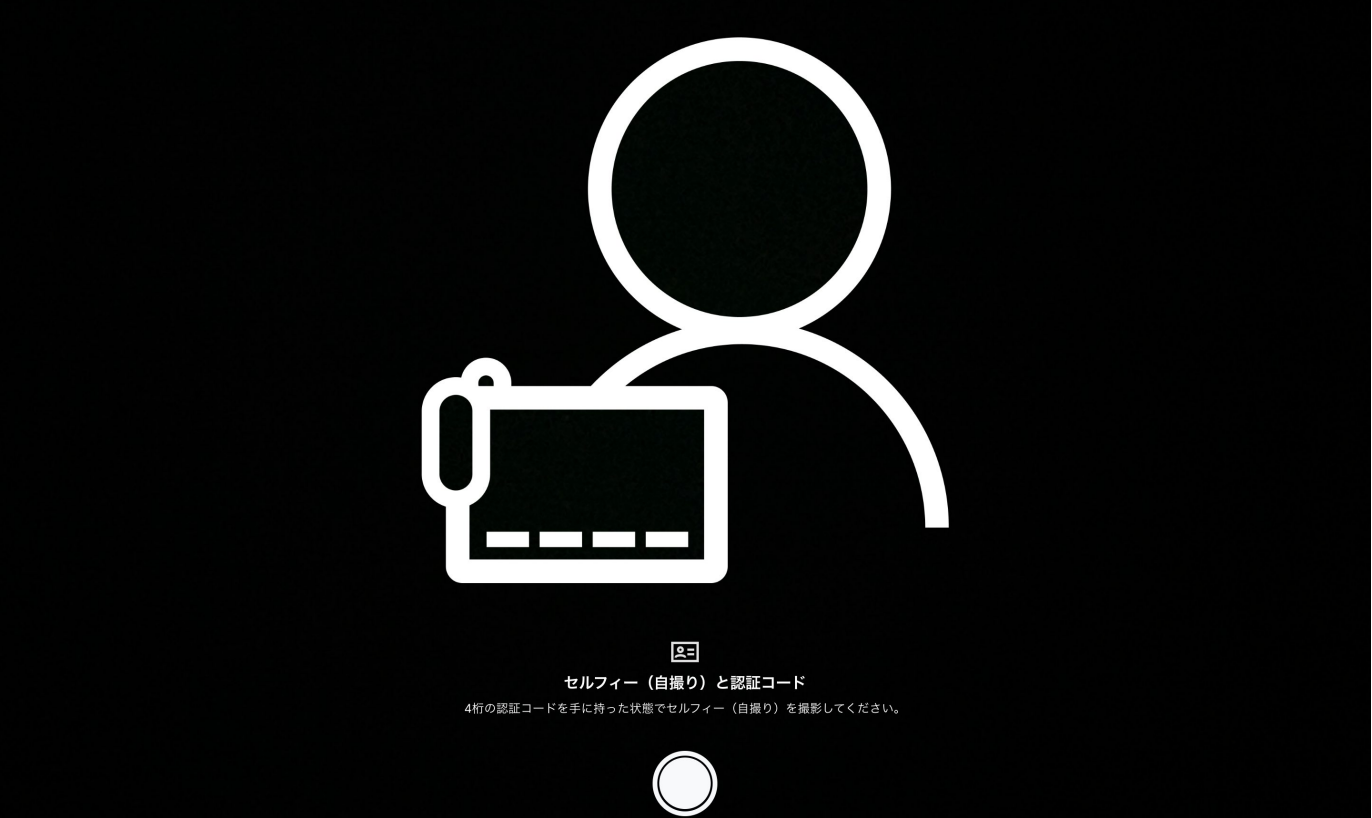

# 21. マイナンバーを証明する書類をアップロードする

| 住民票は市区町村の窓口で取得できます。<br>住民票には12桁のマイナンバー、発行日(6か月以内)、お客様の現住所が記載されている必要があります:<br>101 NG Tower 8-16-10, Ginza, Chuo city, Tokyo, 1040061 |  |
|----------------------------------------------------------------------------------------------------|--|
| 住民要            振室 0000 00000         街所 00000000000000000                                                                           |  |
| 住民票                                                                                                    |  |
| 住民票を持っていません         続行                                                                                                    |  |

#### 22. 受取人の居住国を選択する

| <b>7WISE</b> | 金額      | ●<br>本人確認   | 確認           | 入金    | TY Tarou Yamada V X |  |
|--------------|---------|-------------|--------------|-------|---------------------|--|
|              | 日本から送金す |             | <b>いますか?</b> | あります。 |                     |  |
|              | I       | 国を選択してください… | ~            |       |                     |  |
|              |         | 統行          |              |       |                     |  |
|              |         |             |              |       |                     |  |

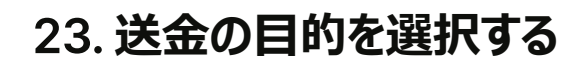

ヘルプ

| 送金の目的を教えてください                                                                                     |
|---------------------------------------------------------------------------------------------------|
| 日本の居住者としての送金、または日本円(JPY)からの送金を行う場合、送金目的を教えていただく必要があ<br>ります。                                       |
| 送金理由に最も近いものを選択してください                                                                              |
| 選択してください 🗸                                                                                        |
| 日本の居住者としての送金、または日本円(JPY)からの送金を行う場合、送金目的を教えていただく必要があ<br>ります。<br>送金理由に最も近いものを選択してください<br>選択してください 〜 |

送信する

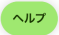

### 24. 送金の詳細を確認する

| <b>7WISE</b> | 金額                                                                                 | 受职人                                    | 確認                                     | 入金     | TY Tarou Yamada 🗸 | × |
|--------------|------------------------------------------------------------------------------------|----------------------------------------|----------------------------------------|--------|-------------------|---|
|              | 送金                                                                                 | の詳細を確認                                 | <b>図してください</b>                         |        |                   |   |
|              | !<br>本人<br>が<br>完<br>:<br>:<br>:<br>:<br>:<br>:<br>:<br>:<br>:<br>:<br>:<br>:<br>: | 催認およびご提出いた<br>登資金が確認でき次第<br>了次第、すぐにご入金 | だいた書類の確認は、当社<br>、行います。送金内容の確言<br>ください。 | с<br>8 |                   |   |
|              | 送金内容                                                                               |                                        |                                        | *      |                   |   |
|              | 送金額 (たトラ                                                                           | (۲                                     | 200.000 1                              | ov.    |                   |   |
|              | 玉田県(5よう)<br>手数料(全て会)                                                               | tr)                                    | 1 381                                  | IPV    |                   |   |
|              | 両替額                                                                                | 0,                                     | 198,619 .                              | IPY    |                   |   |
|              | 為替レート保証                                                                            | (23時間)                                 | 1 GBP = 183.858 .                      | IPY    |                   |   |
|              | 受取額                                                                                |                                        | 1,080.28 GI                            | 3P     |                   |   |
|              | 受取口座情報                                                                             |                                        | 変更                                     | 5      |                   |   |
|              | 口座名義人名                                                                             |                                        | `                                      | est    |                   |   |
|              | 受取人が希望す                                                                            | る言語                                    | オラン:                                   | 「語     |                   |   |
|              | Eメール                                                                               |                                        | test@mail.c                            | om     |                   |   |
|              | スケジュールの                                                                            | ¥細                                     | 編集                                     | 5      |                   |   |
|              | 送金日                                                                                |                                        |                                        | \$     |                   |   |
|              | 着金予定日時                                                                             |                                        | 土曜日日                                   | t TC   |                   |   |
|              | 頻度                                                                                 |                                        | 繰り返され                                  | εu.    |                   |   |
|              | Yest様への備考                                                                          | (任意)                                   | 追加                                     | 5      |                   |   |
|              |                                                                                    | 確認して                                   | 続行                                     |        |                   |   |
|              |                                                                                    |                                        |                                        |        |                   |   |
|              |                                                                                    |                                        |                                        |        |                   |   |

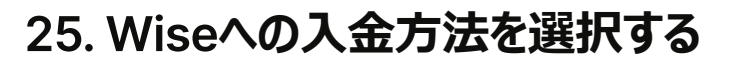

ヘルプ

| . 314 | 万法を選択してくたさい                                     |            | 送金内容          |                                       |
|-------|-------------------------------------------------|------------|---------------|---------------------------------------|
|       |                                                 |            | 送金額(ちょうど)     | 200,000 JPY                           |
|       | 銀行から手動で入金する                                     |            | 手数料(全て含む)     | 1,381 JP                              |
| I     | 合計手数料 1,381 JPY<br>銀行からWiseに手動で入金する。            | $\bullet$  | 両替額           | 198,619 JP                            |
|       |                                                 |            | 為替レート保証 (23時間 | <mark>8)</mark><br>1 GBP = 183.858 JP |
| 3     | <b>テビットルート</b><br>合計手数料 7.728 JPY               | $\bigcirc$ | 受取額           | 1,080.28 GBF                          |
|       | VisaまたはMastercardで入金する                          | 0          | 着金予定日時        | 38分以P                                 |
| 利用    | 3出来ません                                          |            | 受取口座情報        |                                       |
|       | クレジットカード                                        |            | 口座名義人名        | Yes                                   |
| 8     | クレンクトカート<br>大変申し訳ございませんが、この送金にクレジットカードは使用できません。 |            | 受取人が希望する言語    | オランダ語                                 |
|       |                                                 |            | E×−ル          | test@mail.cor                         |
| 7     | Wiseの残高                                         |            |               |                                       |
|       | お客様は残高に0 JPYのみお持ちです。                            |            | 入金に           | 進む                                    |
|       |                                                 |            | この送金をも        | ロンセルオス                                |

ヘルプ

入金方法を「銀行振込」または「デビットカード」から選択します。なお、海外送金のためのWiseへの入金に、クレジットカードは使用できません。

また、銀行振込を利用した入金の場合の方が、デビットカードを利用した入金の場合よりも安く済むことが多いです。

# 三7(最行振込を選択した場合) Wiseの日本口座に振り込む 金属

| ← 別の方法で入金する | 入金先の銀                                                                                 | 行口座情報                                                                 |
|-------------|---------------------------------------------------------------------------------------|-----------------------------------------------------------------------|
|             | 次の手続きは手動で行う必要があります。<br>銀行口座からWiseへ<br><b>16:29 (金曜日)</b> までに当社口座でお<br>0.00543897の為替レー | 、以下の銀行口座情報を使って、お客様の<br>へ入金してください。<br>客様からの入金が確認できた場合、<br>・ト保証が適用されます。 |
|             | 以下の口座情報はお客様のWiseアカ<br>含む他人とは共有                                                        | ウント固有のものです。友人や親戚を<br>しないでください。                                        |
|             | JPY送金での当社の銀行口座情報                                                                      |                                                                       |
|             | 受取人名<br>ワイズ ペイメンツ ジャパン(カ                                                              |                                                                       |
|             | 送金額<br>200,000 JPY                                                                    | 銀行                                                                    |
|             | 支店                                                                                    | 口座種別<br>普通 / Futsuu / フッウ                                             |
|             | 口座番号<br>5976885                                                                       |                                                                       |
|             | 銀行の住所                                                                                 |                                                                       |

Wiseの日本口座に該当金額を振り込みます。

「Wiseの口座に振り込みするってどういうこと?」と思われる方もいるかもしれません。Wiseは国内での銀行間の 送金を活用した仕組みになっています。自分の口座→Wiseの日本の銀行口座への振り込みが済んで初め て、Wiseが海外に持つ銀行口座→受取人の口座へと振り込まれます。

#### 22. あとは、受取人の口座に振り込まれるのを待つだけ

Wiseの日本口座への振込が済んだら、Wiseから受取人の口座に指定した通貨で振り込まれるのを待つだけです。

初めてWiseを利用する場合、本人確認が認証されるには平均で3営業日程度かかります。2回目以降は、より速く送金できます。

以上、Wiseを使った海外送金の方法を詳しく見ていきました。

Wiseの海外送金に興味がある方は、ぜひ一度送金シミュレーションをしてみましょう。

Wise無料登録